02/08/2020

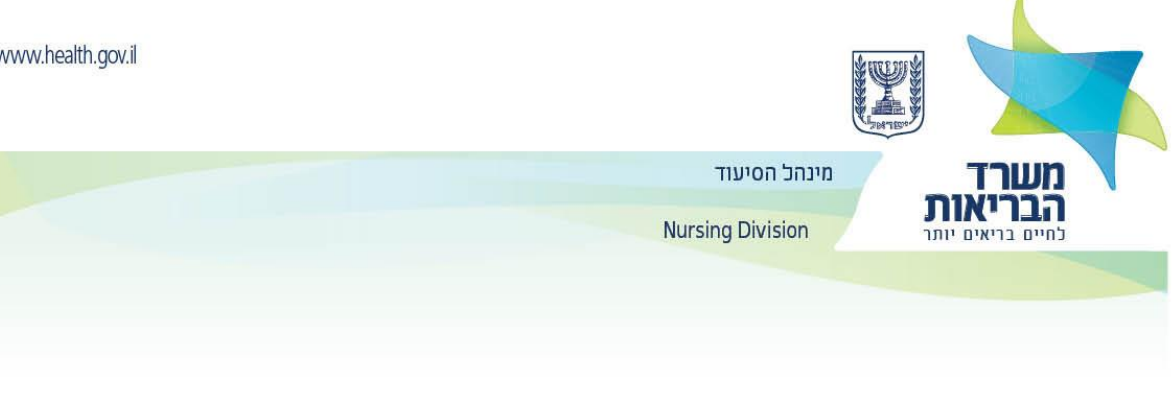

# تغيير في تقديم المستندات لمديرية التمريض من أجل الإعتراف بمكانة مهنيّة في التمريض

جديد !!!! إبتداءً من 10.08.2020 تحويل المستندات والمعلومات الى مديريّة التمريض يشمل مرحلتين ملزمتين ( مسح ضوئي للبوابة وإرسالها بشكل فعلى بالبريد المسجّل).

طريقة التقديم هذه صالحة للمتقدمين الجدد ولأولئك الذين يسعون لتحديث / إضافة معلومات أو وثيقة جديدة. على سبيل المثال ، تحديث تفاصيل الطلب -التفاصيل الشخصية وأماكن الدر اسة وخبرة العمل والتصاريح الصحيّة.

- المرحلة الأولى- جميع المستندات والتفاصيل المفصلة أدناه, يجب تعبئتها والقيام بمسحها مسح ضوئي وتحميلها للبوابة الشخصية ممارسون للمهن الطبية- " تقديم طلب لتعبئة استبيان الكتروني للمهن الصحية".
  - يجب الدخول الى رابط الاستبيان الديمو غرافي <u>رابط الاستبيان الديمو غرافي.</u>
- في الرابط، يجب عليك إدخال معلومات إلزامية لتلقي رمز المستخدم وكلمة المرور لمواصلة ملء الاستبيان. يلزم إدخال تفاصيل البريد الإلكتروني (الشخصي) ورقم هاتف محمول محدث. تأكد أيضًا من إدخال التفاصيل الشخصية كما تظهر في بطاقة الهوية.
- بعد ملء الاستبيان الديموغرافي ، سيتم إرسال رسالة الى البريد إلكتروني تحتوي على اسم المستخدم ورابط إلى البوابة الشخصيّة والذي يحتوي

على كلمة المرور لتسجيل الدخول الأول. أدخل الرابط في البريد الإلكتروني وأعد تعيين كلمة المرور.

بعد تهيئة كلمة المرور سيُطلب منك ملء تفاصيل الاستبيان بالكامل

بريد إلكتروني لإدخال اسم المستخدم وكلمة المرور

بعد تلقي تأكيد من مديريّة التمريض بأن المستندات والمعلومات المطلوبة تم استلامها في الاستبيان ، تم استلام المستندات في مسح ضوئي (بجودة جيدة) ولا تنقص معلومات مطلوبة ، يمكن إرسال المستندات بالبريد المسجل.

الخطوة الثانية - إرسال التفاصيل التالية بالبريد المسجل وإرفاق المستندات المطلوبة إلى قسم الترخيص في مديرية التمريض:

يرجى ملاحظة أنه لن يكون من الممكن فتح ملف, استكمال المستندات, تحديث التفاصيل أو تلقى طلب الاعتر اف بالوضع المهنى في التمريض في الحالات التالية:

- مسح ضوئي جزئي أو كامل للوثائق بجودة رديئة.
- مسح ضوئي كامل دون إرسال المستندات فعليًا بالبريد المسجل إلى مديريّة التمريض .
- الإرسال بالبريد المسجل دون مسح ضوئي مسبق والحصول على مصادقة من مديريّة التمريض لإرسال المستندات.

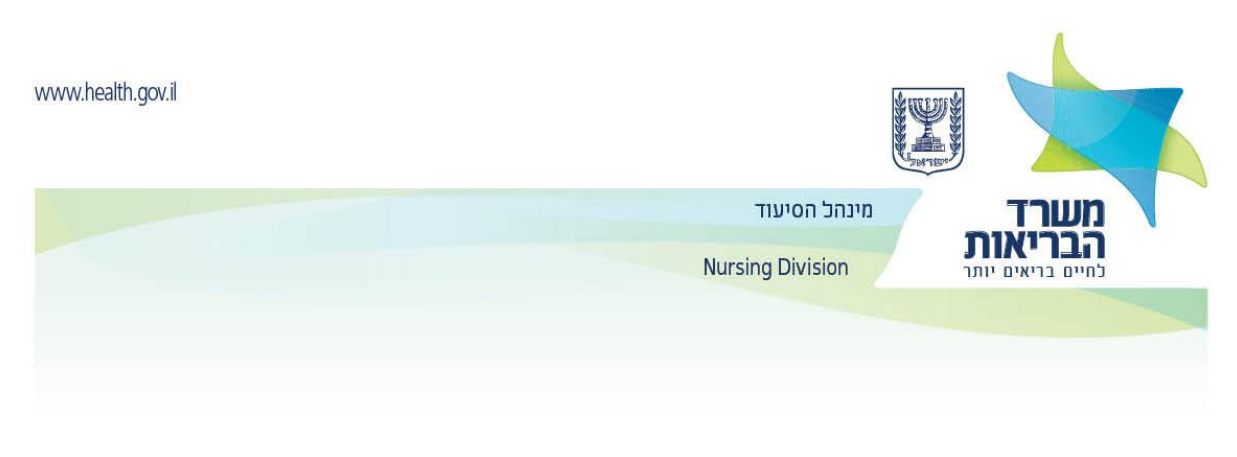

## إرشادات للممرضين/ الممرضات لاستخدام البوابة الخاصة بالمهن الطبية التابعة لوزارة الصحة

يجب عليك الدخول إلى بوابة ممارسون للمهن الطبية.

 تحت عنوان تقديم طلب لملء استبيان عبر الإنترنت في المهن الصحية ، أدخل التفاصيل المطلوبة واضغط على مفتاح الإنهاء للحصول على اسم مستخدم وكلمة مرور.

| הגשת בקשה למילוי שאלון מקוון במקצועות הבריאות |
|-----------------------------------------------|
| מקצוע*                                        |
| תעודת זהות*                                   |
| שם משפחה*                                     |

- من الضروري إدخال البريد الألكتروني ورقم هاتف محمول محدثين.
- عليك التأكد من إدخال البيانات الشخصية تماماً كما تظهر في بطاقة الهوية.
  - إذا كانت جميع التفاصيل التي تم إدخالها صحيحة, فسيتم إرسال:
    - تسجيل الدخول لتحديث كلمة مرور ثابتة.

يوجد أدناه صورة لبريد ألكترني الذي سيتم إستلامه.

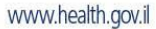

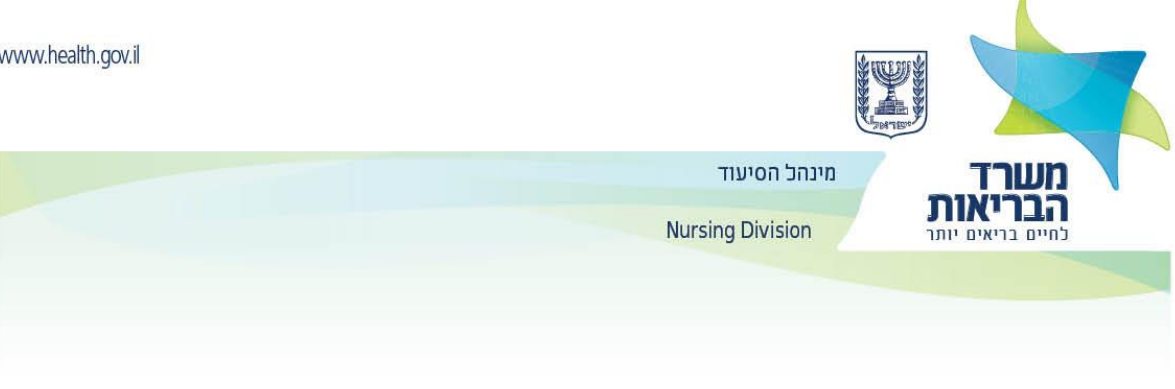

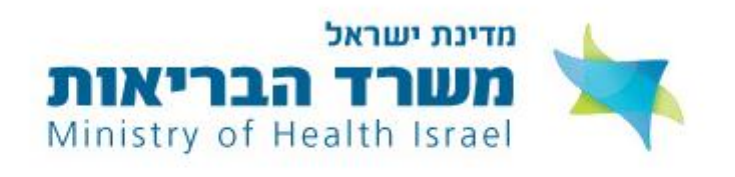

#### שלום שרה,

אנו שמחים על רצונך להשתמש בשירותים המקוונים האישיים של משרד הבריאות. כדי להשתמש בשירותים אלו יש להיכנס <u>לקישור זה</u> ולעבור תהליך הגדרת סיסמה ואימות.

לא ניתן להצטרף לשירותים המקוונים ללא לחיצה על הקישור ומעבר להמשך התהליך.

בברכה, משרד הבריאות

بعد النقر على الرابط ستظهر الشاشة التالية:

| יצירת סיסמה | < | <br>< | ?)<br>בחירת שאלות אבטחה | < | [ <u>***</u> ]<br>הזנת קוד אימות | <         | <u>ר</u><br>הזנת פרטים אישיים          |
|-------------|---|-------|-------------------------|---|----------------------------------|-----------|----------------------------------------|
|             |   |       |                         |   |                                  |           | מספר תעודת זהות ★<br>מספר תעודת זהות   |
|             |   |       |                         |   |                                  |           | שדה חובה                               |
|             |   |       |                         |   |                                  |           | * טלפון נייד                           |
|             |   |       |                         |   | קידומת 🗠                         |           | מספר                                   |
|             |   |       |                         |   |                                  | מת למערכת | יש להזין את מספר הטלפון הנייד איתו נרש |
|             |   |       |                         |   |                                  |           |                                        |
|             |   |       |                         |   |                                  |           |                                        |
|             |   |       |                         |   |                                  |           |                                        |
|             |   |       |                         |   |                                  |           |                                        |
|             |   |       |                         |   |                                  |           |                                        |
| אפשר להמשיך |   |       |                         |   |                                  |           |                                        |

في نهاية العملية, سيتم إرسال الرسالة التالية الى البريد الإلكتروني:

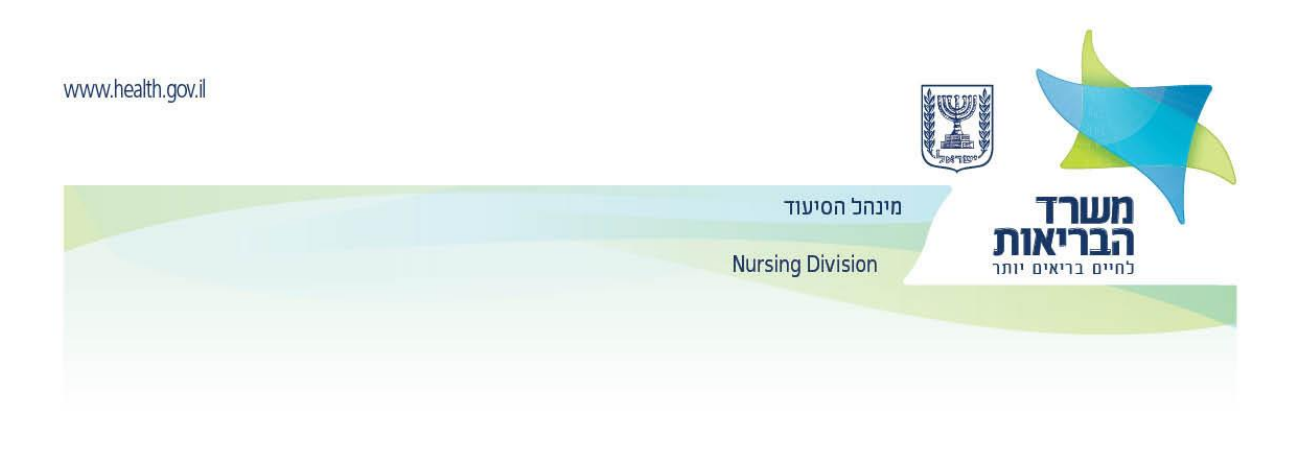

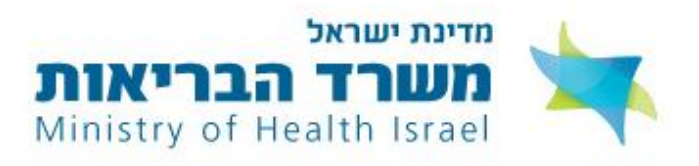

שלום שרה,

הסיסמה שלך בשירותים המקוונים של משרד הבריאות הוגדרה בהצלחה.

אם לא ביקשת לשנות את הסיסמה, יש לפנות למוקד קול הבריאות בטלפון 5400\* ולבדוק למה זה קרה. לצפייה בשירותים המקוונים האישיים שלך במשרד הבריאות יש להיכנס ל<u>קישור הזה</u>.

> בברכה, משרד הבריאות

> > 4

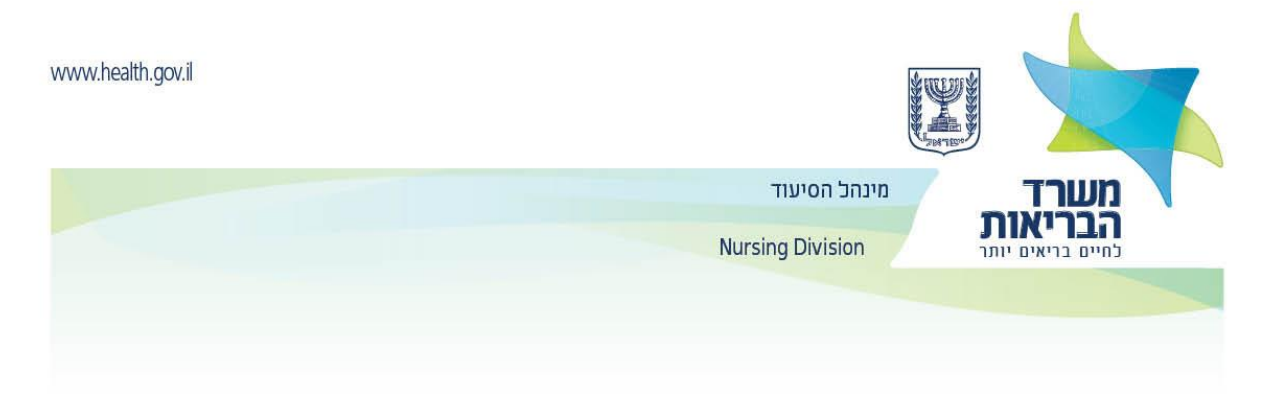

سيظهر رابط ملء الاستبيان على الشاشة:

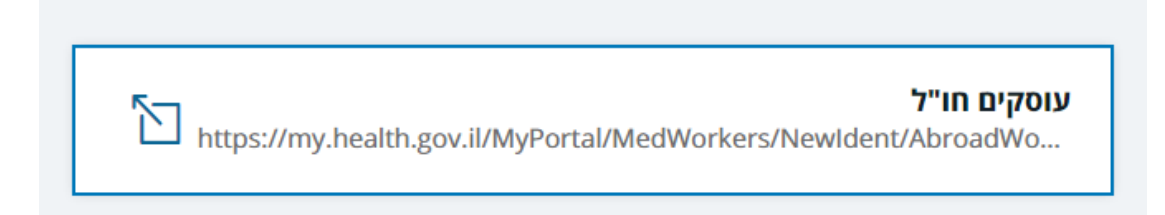

يجب إدخال بطاقة الهوية وكلمة المرور الدائمة التي تم إختيارها في العملية الموضحة أعلاه

|     | שום    | אר הזדהות חדשה > כניסת משתמש ר |
|-----|--------|--------------------------------|
| וום | מש רש: | כניסת משח                      |
|     |        |                                |
|     |        |                                |
|     |        | ת.ז. / שם משתמש                |
|     |        |                                |
|     |        | סיסמה                          |
| ٢   |        |                                |
|     |        |                                |
| < i | כניסה  | א שכחתי סיסמה ≯                |
|     |        |                                |
|     |        |                                |

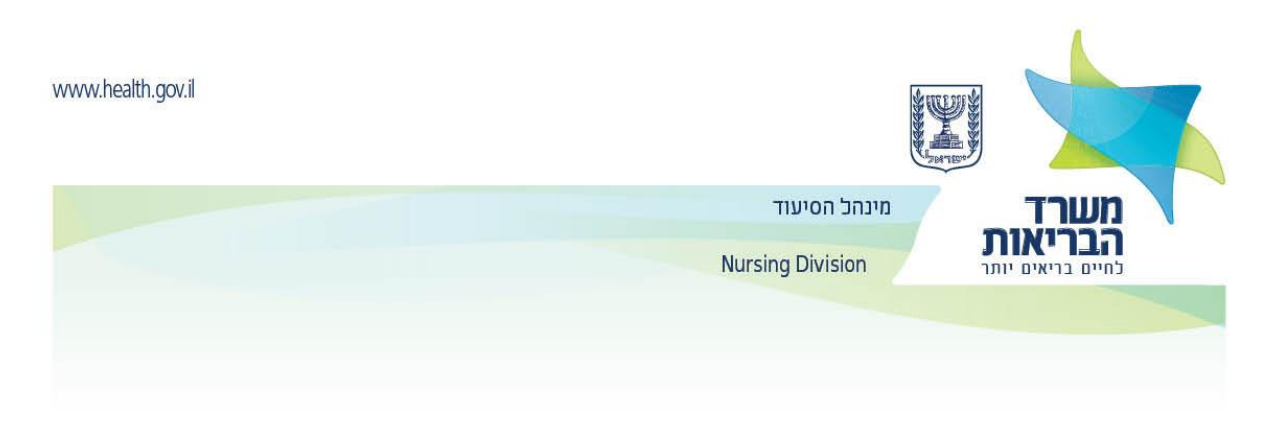

بعد تهيئة كلمة المرور ، قم بتعبئة الاستبيان الخاص بالعاملين في المهن الصحية.

| < עדכן פרטים 🗘                                | פורטל עוסקים במקצועות הרפואה                                                               |
|-----------------------------------------------|--------------------------------------------------------------------------------------------|
| התמחויות הצהרה צרופות לבקשה<br>מוכרות/השתלמות | ראשי מוסדות לימוד מוסדות לימוד מקומות עבודה פרטי רישוי<br>בסיעוד שאינם בסיעוד בסיעוד סיעוד |
|                                               | סטטוס                                                                                      |
|                                               | ח/ות - במהלך שליחת בקשה                                                                    |

- يجب إدخال التفاصيل المطلوبة في كل علامة تبويب.
- للإنتقال إلى علامة التبويب التالية والاحتفاظ بالبيانات التي سجلت ، انقر على "متابعة" إلى الخطوة التالية.

| חזור 🔸 | המשך לשלב הבא | • |
|--------|---------------|---|
|        |               |   |
|        |               |   |

علامة التبويب المؤسسات التعليمية, يجب إدخال بيانات اللقب الأول واللقب الثاني ( بالإضافة الى القاب أخرى, إن وجدت), القسم, التخصص.

- في علامة التبويب أماكن عمل في التمريض, يجب ذكر, إذا كان ذلك مناسبًا, المكان والمنصب وتواريخ من متى حتى متى وظفت في وظيفة ممرض/ ممرضة.
  - في علامة التبويب " تفاصيل الترخيص" يجب الإشارة, إن كان ذلك مرتبط بالموضوع, الترخيص في بلد آخر.
    - في علامة التبويب " التخصصات المعترف بها" يجب ذكر, إذا كان ذلك مرتبط بالموضوع, تخصصاً سابقاً.
      - في علامة تيويب " تصريح" يجب وضع علامة على الحقول المطلوبة, إطبع التصريح ووقّعه.
- بعد ذلك عليك مسح التصريح مسحاً ضوئياً وتحميل الملف الى حقل فحص تصريح موقّع . بالإضافة الى ذلك , يجب تحميل صورة محديثة في حقل صورة جواز سفر.

|   | צרופות<br>לבקשה | הצהרה | התמחויות<br>מוכרות | פרטי רישוי | מוסדות לימוד    | ראשי       |
|---|-----------------|-------|--------------------|------------|-----------------|------------|
| + |                 |       |                    | לות        | ופות שניתן להעי | רשימת צו 🌔 |
| + |                 |       |                    | צלחה       | ופות שהועלו בה  | רשימת צו 🧭 |
|   |                 |       |                    |            |                 |            |
|   |                 |       | ×                  | оча        |                 | חזור 🕻     |

في علامة التبويب " مرفقات للطلب" في منطقة تسمى قائمة المرفقات التي يمكن تحميلها, يمكنك الإطلاع على قائمة الملفات التي قد تطلبها وزارة الصحة إذا لزم الأمر (غير الزامي).

| www.health.gov.il |                      |                        |                     | States of the states of the st |                                |            |          |  |
|-------------------|----------------------|------------------------|---------------------|----------------------------------------------------------------------------------------------------|--------------------------------|------------|----------|--|
|                   |                      |                        | זל הסיעוד           | מינו                                                                                                    | ٦                              | זשר        | נ        |  |
|                   |                      |                        | Nursing Divisio     | n                                                                                                    | אות                            | הברי       | <b>ן</b> |  |
|                   |                      |                        |                     |                                                                                                    | DIT DI                         | 11 0 11    |          |  |
|                   |                      |                        |                     |                                                                                                    |                                |            |          |  |
|                   |                      |                        |                     |                                                                                                    |                                |            |          |  |
|                   |                      |                        |                     |                                                                                                    |                                |            |          |  |
| -                 |                      |                        |                     | נ שניתן להעלות                                                                                                    | רשימת צרופור                   | $\bigcirc$ |          |  |
|                   |                      |                        |                     |                                                                                                    |                                |            |          |  |
|                   | ۸nica                |                        | סיעוד בשפה המקורית. | דה על סיום לימודי                                                                                                    | תעודה המעיז                    |            |          |  |
|                   |                      |                        |                     |                                                                                                    | לא התקבל                       |            |          |  |
|                   |                      |                        |                     |                                                                                                    |                                |            |          |  |
|                   |                      |                        |                     |                                                                                                    |                                |            |          |  |
|                   |                      |                        |                     | אור קובץ >                                                                                                    | הנושן דוועי                    |            |          |  |
|                   |                      |                        |                     |                                                                                                    |                                |            |          |  |
|                   | אי הי ינוח,<br>אחובה | ו <i>דר</i> אונ נושאי. | דואינוודי, הכ<br>י. | נופוו טונ (script<br>לימוד עיוני ומעשי                                                                                                    | ונכנית לימוריו<br>ציונים ושעות |            |          |  |
|                   |                      |                        |                     |                                                                                                    | לא התקבל                       |            |          |  |
|                   |                      |                        |                     |                                                                                                    |                                |            |          |  |
|                   |                      |                        |                     | את קובץ >                                                                                                    | המשך להעי                      |            |          |  |
|                   |                      |                        |                     |                                                                                                    |                                |            |          |  |
|                   |                      |                        | צא                  | כאח/ות בארץ המו                                                                                                    | רשיון עבודה ו                  |            |          |  |
|                   |                      |                        |                     |                                                                                                    | לא התקבל                       |            |          |  |
|                   |                      |                        |                     |                                                                                                    |                                |            |          |  |
|                   |                      |                        |                     | < את קובע                                                                                                    | המשר להעי                      |            |          |  |
|                   |                      |                        |                     | And And                                                                                                    |                                |            |          |  |

- في قائمة المرفقات التي تم تحميلها بنجاح, يمكنك رؤية جميع الملفات التي تم تحميلها حتى الأن. 0
- طوال عملية التسجيل, يجب إرفاق جميع المستندات المطلوبة, كما هو مفصّل في صفحات الترخيص المهني, تستغرق عملية استلام 0 الملفات في وزارة الصحة قرابة الساعة.
  - يجب ارفاق المستندات بمستوى بمستوى مسح ضوئي جيد وواضح. 0
  - فقط الملفات التي اكتملت بنجاح عملية أمان المعلومات سوف تدخل قائمة المرفقات التي تم تحميلها بنجاح. 0
  - 7. بمجرد مسح المستندات ضوئياً وتحميلها بنجاح للبوابة يجب وضعها في مغلف وارسالها في البريد المسجل الى مديرية التمريض في وزارة الصحة.
    - بعد ملء الاستبيان وتحميل المستندان في البوابة, يتم فحص الطلب في القسم المهني. 0
    - إذا كانت هناك مستندات ناقصة, فسيتم إرسال رسالة ومعها طلب لإكمال تعبئة الاستبيان ( مع تعليمات فرديّة). 0

| צרופות לבקשה | הצהרה | התמחויות<br>מוכרות/השתלמות | פרטי רישוי | מקומות עבודה<br>בסיעוד | מוסדות לימוד<br>שאינם בסיעוד | מוסדות לימוד<br>בסיעוד | ראשי 🧷                                            |
|--------------|-------|----------------------------|------------|------------------------|------------------------------|------------------------|---------------------------------------------------|
|              |       |                            |            |                        |                              |                        | ουυο                                              |
|              |       |                            |            |                        |                              | יחת בקשה<br>ים החסרים  | אח/ות - במהלך שלי<br><mark>בא להשלים המסמכ</mark> |

- بعد تحميل جميع الملفات المطلوبة وتحديث جميع البيانات, سيتم إرسال الطلب للمراجعة المهنيّة واتخاذ القرار. 0
  - سيتم متابعة حالة الطلب في المنطقة الشخصيّة في البوابة. 0

0

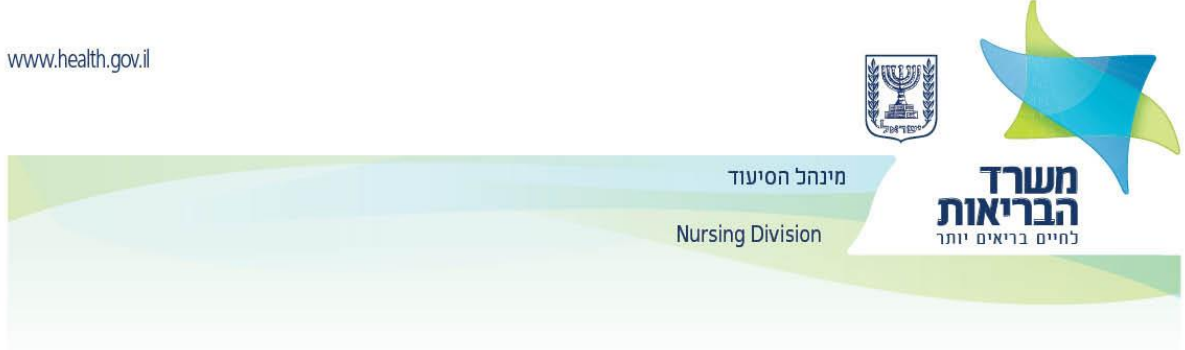

תרגום צילומי המסך:

<u>תרגום הכותרת העליונה בכל הדפים:</u>

وزارة الصحة مديرية التمريض

لحياة أكثر صحة

2. עמוד 2:

המקור

| הגשת בקשה למילוי שאלון מקוון במק | ת הבריאות |
|----------------------------------|-----------|
| מקצוע*                           |           |
| תעודת זהות*                      |           |
| שם משפחה*                        |           |

### <u>תרגום:</u>

تقديم طلب لتعبئة استبيان عبر الإنترنت في المهن الصحية

الموضوع \*

رقم الهوية\*

اسم العائلة\*

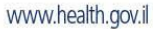

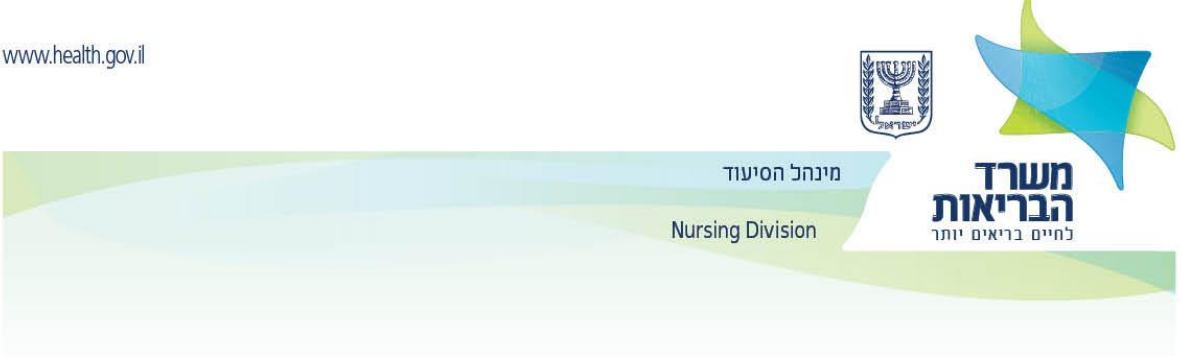

3. <u>עמוד 3</u> <u>המקור</u>

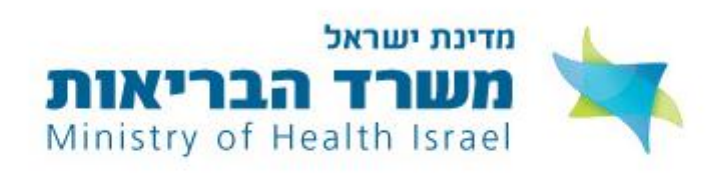

#### שלום שרה,

אנו שמחים על רצונך להשתמש בשירותים המקוונים האישיים של משרד הבריאות. כדי להשתמש בשירותים אלו יש להיכנס <u>לקישור זה</u> ולעבור תהליך הגדרת סיסמה ואימות.

לא ניתן להצטרף לשירותים המקוונים ללא לחיצה על הקישור ומעבר להמשך התהליך.

בברכה, משרד הבריאות

#### <u>התרגום:</u>

دولة إسرائيل

وزارة الصحة

# مرحباً سارة,

نحن مسرورون لرغبتك استعمال الخدمات الشخصية المحوسبة عبر الانترنت التابعة لوزارة الصحة.

لكي تتمكن من استخدام هذه الخدمات عليك الدخول لهذا الرابط والقيام بعملية تعريف وتأكيد كلمة المرور.

لا يمكن الانضمام الى الخدمات المحوسبة عبر الانترنت بدون الضغط على الرابط والانتقال الى استمرار العملية.

مع بالغ الاحترام

وزارة الصحة

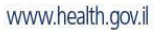

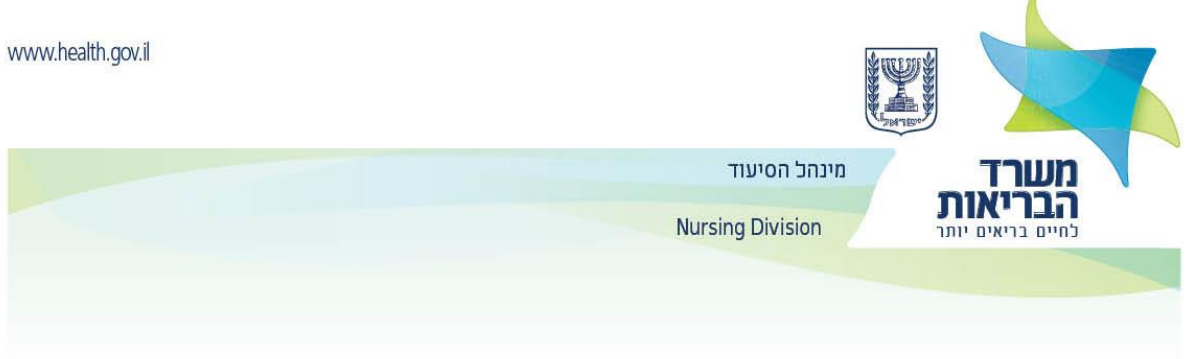

# <u>המקור:</u>

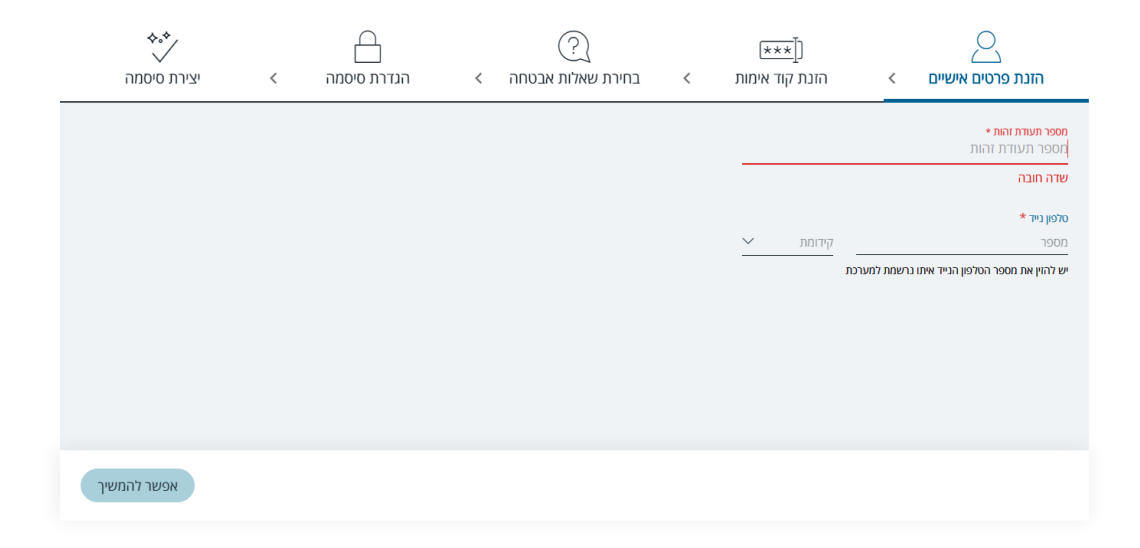

## <u>התרגום:</u>

إدخال المعلومات الشخصية > ادخال شيفرة التأكيد > اختيار أسئلة الأمان > تعريف كلمة المرور > إنشاء كلمة مرور

رقم الهوية \*

الهاتف المحمول \*

البدالة الرقم

يجب تسجيل رقم الهاتف النقال الذي تم تسجيله في المنظومة

يمكن الاستمرار

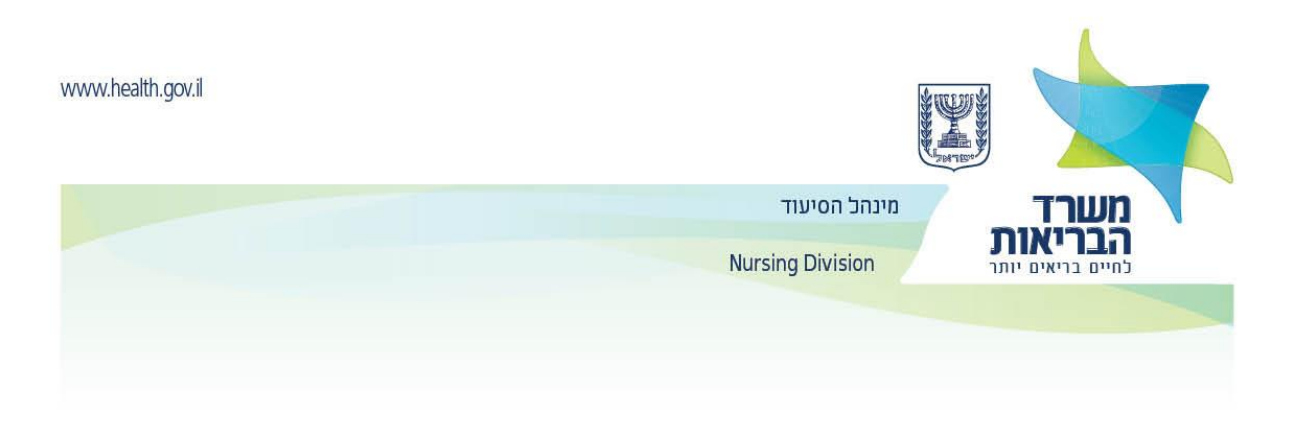

<u>עמוד 4:</u>

<u>המקור</u>

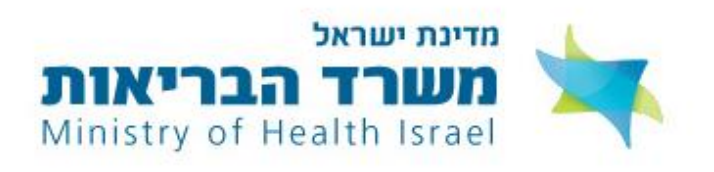

שלום שרה,

הסיסמה שלך בשירותים המקוונים של משרד הבריאות הוגדרה בהצלחה.

אם לא ביקשת לשנות את הסיסמה, יש לפנות למוקד קול הבריאות בטלפון 5400\* ולבדוק למה זה קרה. לצפייה בשירותים המקוונים האישיים שלך במשרד הבריאות יש להיכנס ל<u>קישור הזה</u>.

> בברכה, משרד הבריאות

> > התרגום:

دولة إسرائيل

وزارة الصحة

مرحباً سارة,

لقد تم بنجاح تعريف كلمة المرور الخاصة بك في وزارة الصحة.

اذا لم تطلب تغيير كلمة المرور, يجب التوجه الى مركزية صوت الصحة على هاتف رقم 5400\* واستيضاح عن السبب .

لمشاهدة الخدمات المحوسبة الخاصة بك عن طريق الانترنت في وزارة الصحة يجب الدخول لهذا الرابط.

مع بالغ الاحترام

وزارة الصحة

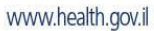

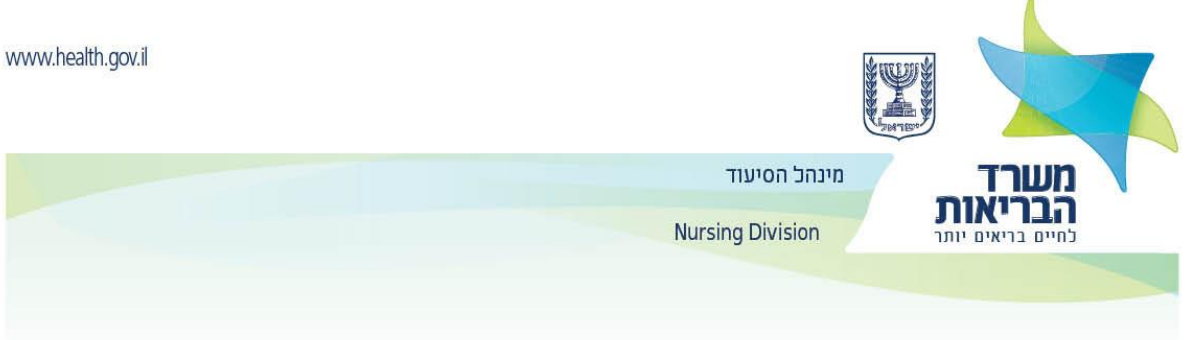

## <u>עמוד 5:</u>

המקור:

# עוסקים חו"ל

https://my.health.gov.il/MyPortal/MedWorkers/NewIdent/AbroadWo...

## <u>התרגום:</u>

التعامل في خارج البلاد

https://my.health.gov.il/MyPortal/MedWorkers/NewIdent/AbroadWo...

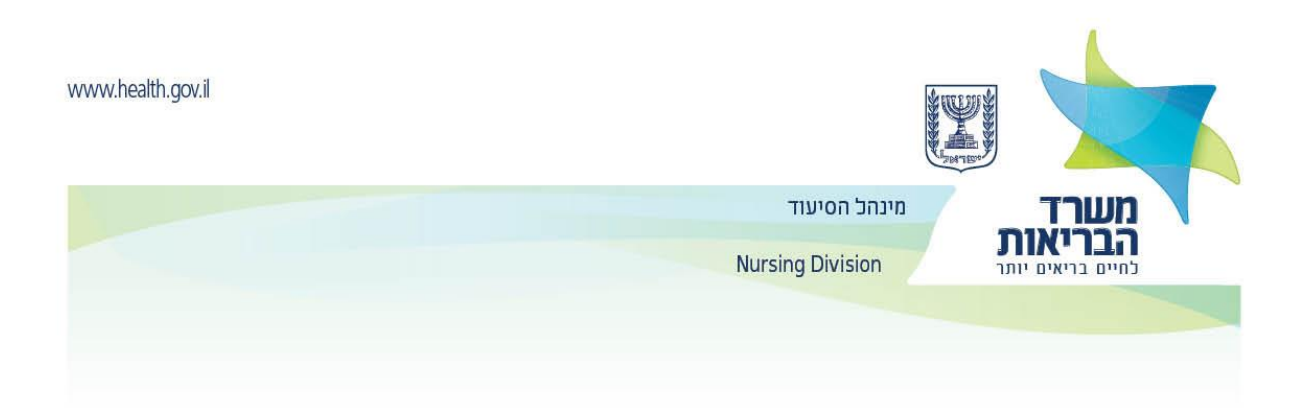

המקור:

| ٥ | מש רשוו | אתר הזדהות חדשה > כניסת משתמש רש<br>כניסת משתת |
|---|---------|------------------------------------------------|
|   |         | ת.ז. / שם משתמש                                |
|   |         | סיסמה                                          |
| • |         |                                                |
| < | כניסה   | עכחתי סיסמה ≯                                  |

התרגום:

موقع تعريف جديد > دخول مستخدم مسجل

دخول مستخدم مسجل

رقم هوية/ اسم المستخدم

كلمة المرور

الدخول

< نسيت كلمة المرور

<

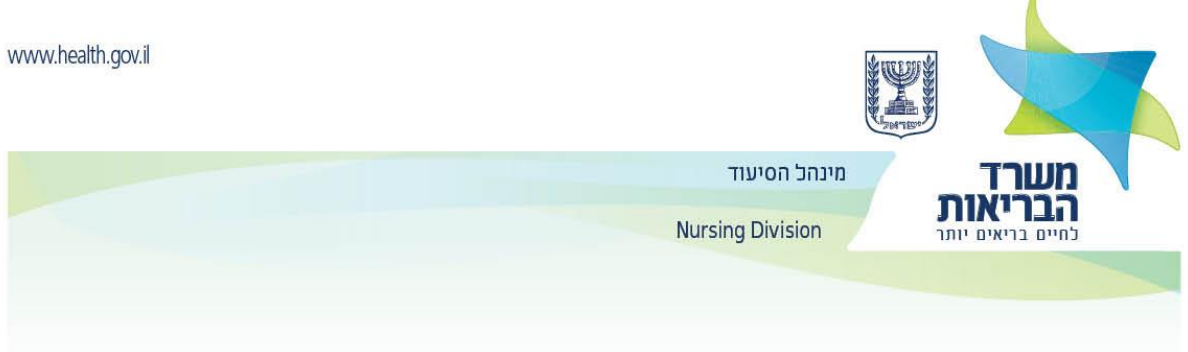

# נמוד 6:

# המקור:

|                              | $\smile$                                                                                                    |
|------------------------------|----------------------------------------------------------------------------------------------------|
| < עדכן פרטים 🙀               | פורטל עוסקים במקצועות הרפואה                                                                                   |
| פרטי רישוי<br>מוכרות/השתלמות | מוסדות לימוד מוסדות לימוד מקומות עבודה מוסדות לימוד בסיעוד בסיעוד בסיעוד אינם בסיעוד בסיעוד בסיעוד מקומות אונד |
|                              | 0000                                                                                                    |
|                              | אח/ות - במהלך שליחת בקשה                                                                                       |

# התרגום:

## بوابة يمارسون مهن طبية

تحديث التفاصيل>

| مرفقات للطلب | تصريح | تخصصات معترف   | تفاصيل الترخيص | أماكن عمل في | مؤسسات تعليم    | مؤسسات تعليم | الرئيسي |
|--------------|-------|----------------|----------------|--------------|-----------------|--------------|---------|
|              | -     | بها/ استكمالات |                | التمريض      |                 | التمريض      |         |
|              |       |                |                |              | ليست في التمريض |              |         |
|              |       |                |                |              |                 |              |         |
|              |       |                |                |              |                 |              |         |
|              |       |                |                |              |                 |              |         |

### الحالة

ممرض/ ممرض- في حين عملية بعث الطلب.

המקור:

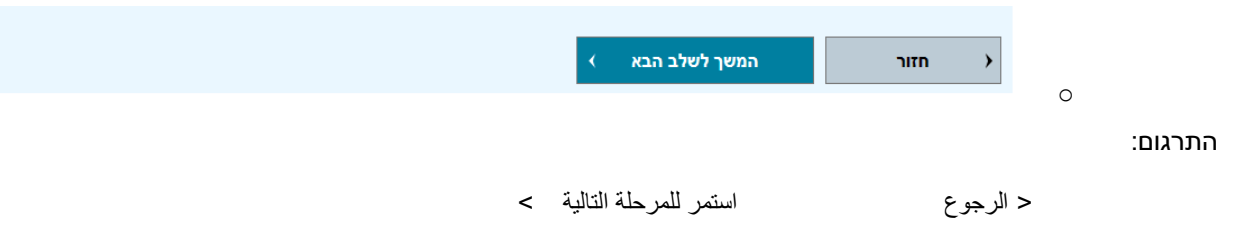

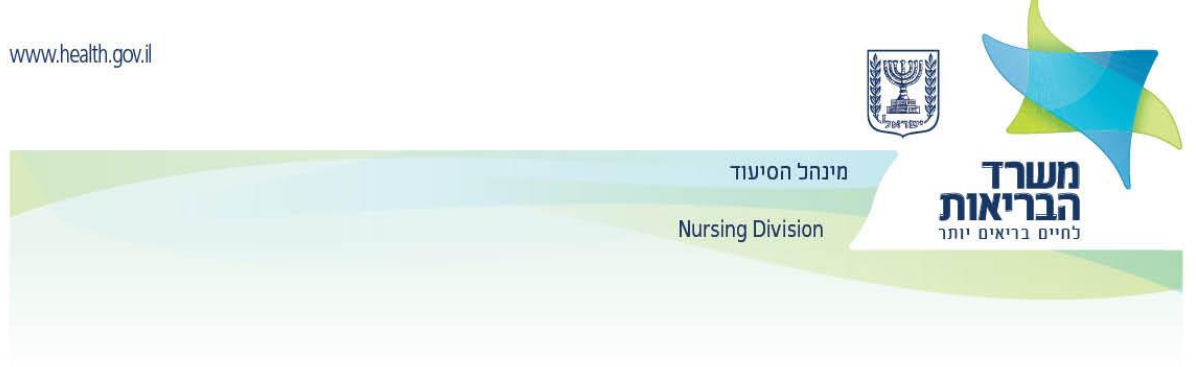

## המקור:

|   | הצהרה צרופות<br>לבקשה | התמחויות<br>מוכרות | מוסדות לימוד פרטי רישוי | ראשי          |
|---|-----------------------|--------------------|-------------------------|---------------|
| + |                       |                    | ת שניתן להעלות          | רשימת צרופו 🌔 |
| + |                       |                    | ת שהועלו בהצלחה         | רשימת צרופו 🕢 |
|   |                       |                    |                         |               |
|   |                       | •                  | оча                     | חזור          |

#### התרגום:

| مرفقات | تصريح | تخصصات معترف بها | تفاصيل الترخيص | مؤسسات التعليم | الصفحة الرئيسية |
|--------|-------|------------------|----------------|----------------|-----------------|
| للطاب  |       |                  |                |                |                 |
|        |       |                  |                |                |                 |

| + | ! قائمة المرفقات التي يمكن تحميلها   |
|---|--------------------------------------|
| + | قائمة المرفقات التي تم تحميلها بنجاح |

< الرجوع النهاية >

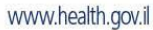

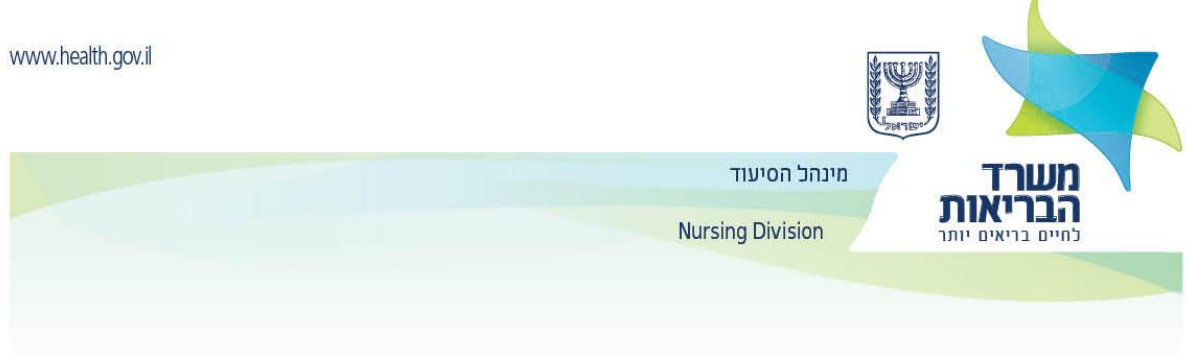

# :7 עמוד

# המקור

| • שימת צחפות שניתן להעלות          תעודה המעידה על סיום לימודי סיעוד בשפה המקורית.       חובה         לא התקבל       לא התקבל         המעיך להעלאת קובץ >       במעיך להעלאת קובץ >         אה התקבל       הימודי, הכולל את נושאי הלימוד,         לא התקבל       במעיך להעלאת קובץ >         לא התקבל       הימודי, הכולל את נושאי הלימוד,         לא התקבל       הימודי, הכולל את נושאי הלימוד,         לא התקבל       הימודי, הכולל את נושאי הלימוד,         המשיך להעלאת קובץ >       הימודי, הכולל את נושאי הלימוד,         לא התקבל       הימודי, הכולל את קובץ >         לא התקבל       הימודי, הכולל את קובץ >         לא התקבל       הימודי, הכולל העובץ > |        |                                                                |        |
|----------------------------------------------------------------------------------------------------|--------|----------------------------------------------------------------|--------|
| אותה המעידה על סיום לימודי סיעוד בשפה המקורית.         ג'א התקבל         המשך להעלאת קובץ ב         מנכית לימודים מפורטת (קוזימרימר), מהמוסד הלימודי, הכולל את נשאי הלימוד, בינינים שעות לימוד עוני ומעשי.         אה התקבל         אי התקבל בשלאת קובץ ב         אי התקבל         אי התקבל בשלאת קובץ ב         אי התקבל         אי התקבל בשלאת קובץ ב         אי התקבל         אי התקבל                                                                                                    | רשיג ! | שימת צרופות שניתן להעלות                                       |        |
| עודה המעידה על סיום לימודי סיעוד בשפה המקורית. לא התקבל למשך להעלאת קובץ > תכנית לימודים מפורטת (דקובא ביש), מהמוסד הלימודי, הכולל את נושאי הלימוד, הכולל את נושאי הלימוד, בניעים שעות לימוד עיוני ומעשי. לא התקבל לא התקבל רשיון עבודה כאח/ות בארץ המוצא לא התקבל לא התקבל לא התקבל לא התקבל                                                                                                    |        |                                                                |        |
| לא התקבי<br>המשך להעלאת קובין ₪<br>מכנית לימודים מפורטת (Transcript), מהמוסד הלימודי, הכולל את נושאי הלימוד,<br>בנינים ושעות לימוד עיוני ומעשי.<br>איז התקבי<br>המשך להעלאת קובין ₪<br>לא התקבי                                                                                                    | תע     | תעודה המעידה על סיום לימודי סיעוד בשפה המקורית.                | ۸۹اבה  |
| א ממשך להעלאת קובץ ><br>תכנית לימודים מפורטת (Transcript), מהמוסד הלימודי, הכולל את נושאי הלימוד,<br>איז המקבז<br>לא התקבז<br>תשיך להעלאת קובץ ><br>לא התקבל<br>המשך להעלאת קובץ >                                                                                                    | לא     | לא התקבל                                                       |        |
| המשך להעלאת קובץ ><br>תכנית לימודים מפורטת (Transcript), מהמוסד הלימודי, הכולל את נושאי הלימוד,<br>איז המקבל<br>המשך להעלאת קובץ ><br>רשיו עבודה כאח/ות בארץ המוצא<br>לא התקבל<br>המשך להעלאת קובץ >                                                                                                    |        |                                                                |        |
| המשך להעלאת קובץ ><br>תכנית לימודים מפורטת (Transcript), מהמוסד הלימודי, הכולל את נושאי הלימוד,<br>צוינים ושעות לימוד עיוני ומעשי.<br>לא התקבל<br>לא התקבל<br>המשך להעלאת קובץ >                                                                                                    |        |                                                                |        |
| תכנית לימודים מפורטת (Transcript), מהמוסד הלימודי, הכולל את נושאי הלימוד.<br>ציונים ושעות לימוד עיוני ומעשי.<br>לא התקבל<br>תשין עבודה כאח/ות בארץ המוצא<br>לא התקבל<br>המשך להעלאת קובץ >                                                                                                    | n      | המשך להעלאת קובץ >                                             |        |
| תכנית לימודים מפורטת (Transcript), מהמוסד הלימודי, הכולל את נושאי הלימוד,<br>ציונים ושעות לימוד עיוני ומעשי.<br>לא התקבל<br>המשך להעלאת קובץ ><br>לא התקבל<br>המשך להעלאת קובץ >                                                                                                    |        |                                                                |        |
| צונים ושעות לימוד עיוני ומעשי.<br>לא התקבל<br>המשך להעלאת קובץ ><br>רשיון עבודה כאח/ות בארץ המוצא<br>לא התקבל<br>המשך להעלאת קובץ >                                                                                                    | תכו    | תכנית לימודים מפורטת (Transcript), מהמוסד הלימודי, הכולל את נו | לימוד, |
| לא התקבל<br>המשך להעלאת קובץ ><br>רשיון עבודה כאח/ות בארץ המוצא<br>לא התקבל<br>המשך להעלאת קובץ >                                                                                                    | ציונ   | ציונים ושעות לימוד עיוני ומעשי.                                | אחובה  |
| המשך להעלאת קובץ ><br>רשיון עבודה כאח/ות בארץ המוצא<br>לא התקבל<br>המשך להעלאת קובץ >                                                                                                    | לא     | לא התקבל                                                       |        |
| המשך להעלאת קובץ ><br>רשיון עבודה כאח/ות בארץ המוצא<br>לא התקבל<br>המשך להעלאת קובץ >                                                                                                    |        |                                                                |        |
| רשיון עבודה כאח/ות בארץ המוצא<br>לא התקבל<br>המשך להעלאת קובץ >                                                                                                    | a l    | < המשך להעלאת קובץ                                             |        |
| רשיון עבודה כאח/ות בארץ המוצא<br>לא התקבל<br>המשך להעלאת קובץ >                                                                                                    |        |                                                                |        |
| לא התקבל<br>המשך להעלאת קובץ >                                                                                                    | רשי    | רעשוו ערודה ראח/ות בארע המוצא                                  |        |
| לא התקבל<br>המשך להעלאת קובץ >                                                                                                    |        |                                                                |        |
| < המשך להעלאת קובץ                                                                                                    | לא     | לא התקבל                                                       |        |
| המשך להעלאת קובץ >                                                                                                    |        |                                                                |        |
| המשך להעלאת קובץ > ד                                                                                                    |        |                                                                |        |
|                                                                                                    | n      | המשך להעלאת קובץ >                                             |        |

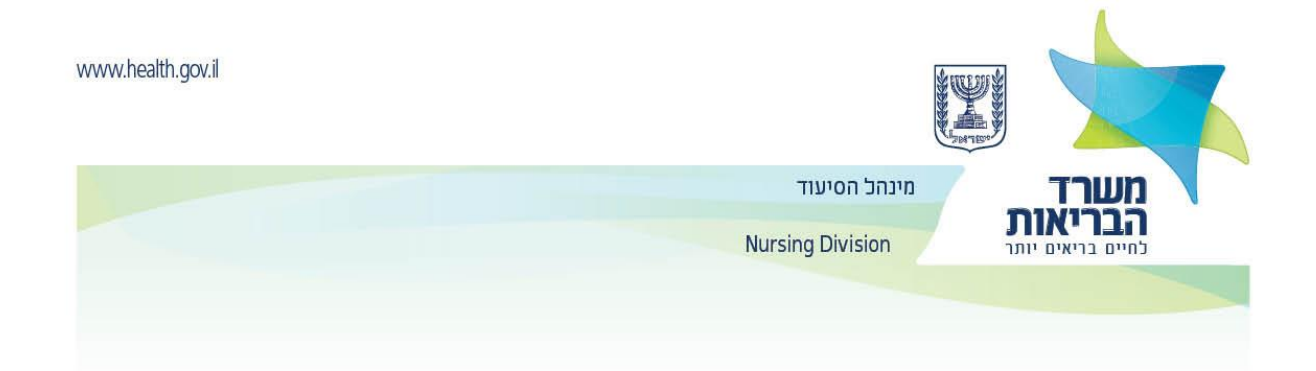

התרגום:

! قائمة المرفقات التي يمكن تحميلها

شهادة باللغة الأصلية تثبت انهاء تعلم موضوع التمريض

لم يتم استلامه

استمر لتحميل الملف >

برنامج التعليم المفصل (Transcript), من المؤسسة التعليميّة, الذي يشمل مواضيع التعليم, العلامات وساعات التعليم النظرية والعملية.

إلزامي

إلزامي

لم يتم استلامه

استمر لتحميل الملف >

رخصة مزاولة العمل كممرض/ ممرضة في البد المنشأ

لم يتم استلامه

استمر لتحميل الملف >

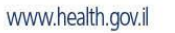

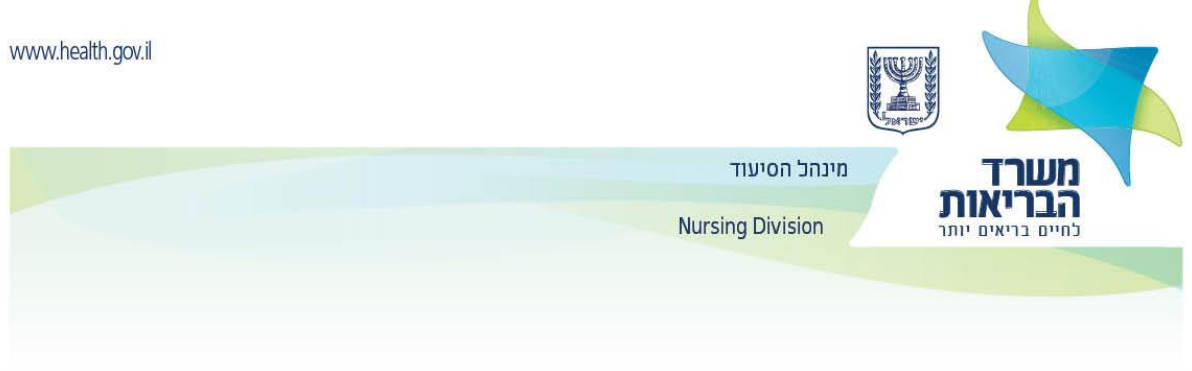

## המקור:

| צרופות לבקשה | הצהרה | התמחויות<br>מוכרות/השתלמות | פרטי רישוי | מקומות עבודה<br>בסיעוד | מוסדות לימוד<br>שאינם בסיעוד | מוסדות לימוד<br>בסיעוד           | ראשי                                     |
|--------------|-------|----------------------------|------------|------------------------|------------------------------|----------------------------------|------------------------------------------|
|              |       |                            |            |                        |                              |                                  | ουυιο                                    |
|              |       |                            |            |                        |                              | ות בקשה<br><mark>ז החסרים</mark> | אח/ות - במהלך שליר<br>נאַ להשלים המסמכינ |

### <u>התרגום</u>

| مرفقات | تصريح | تخصصات معترف بها/ | تفاصيل الترخيص | أماكن عمل في | مؤسسات تعليم | الصفحة الرئيسية |
|--------|-------|-------------------|----------------|--------------|--------------|-----------------|
| للطلب  |       | استكمالات         |                | التمريض      | للتمريض      |                 |
|        |       |                   |                |              |              |                 |